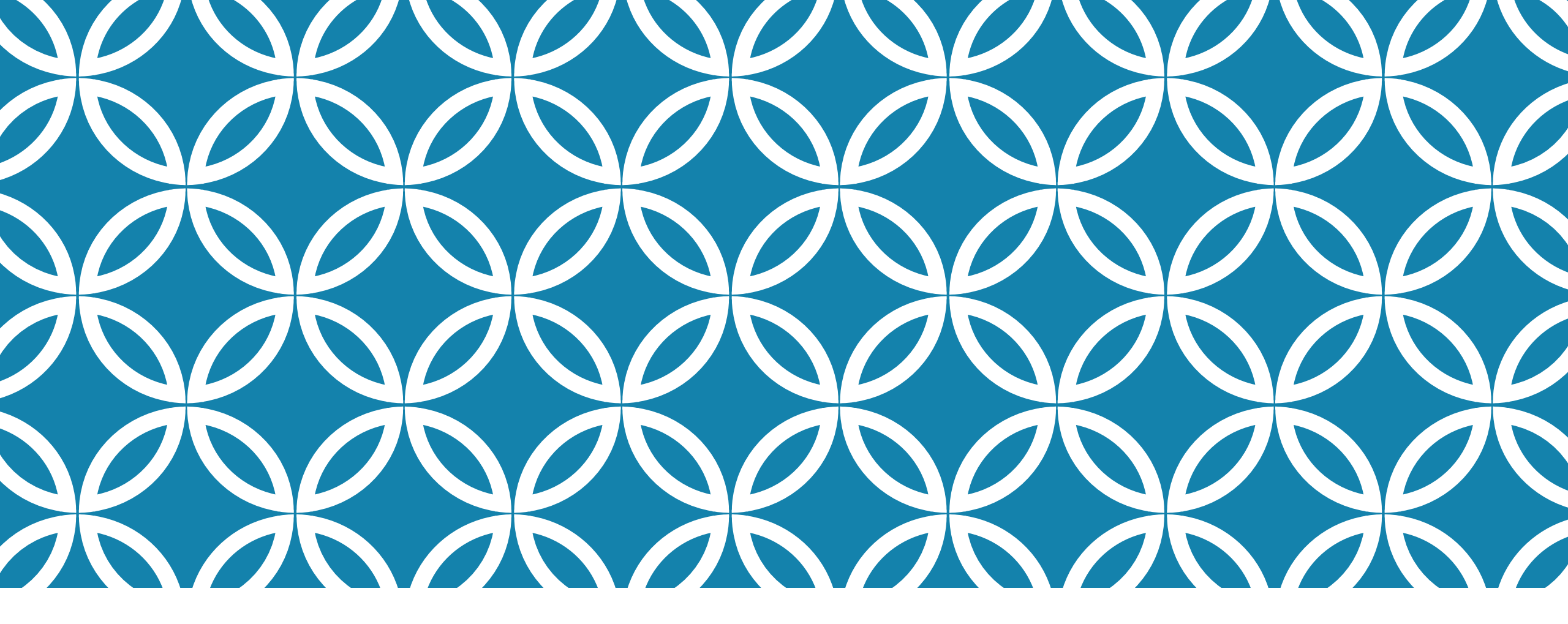

#### DÉFINIR LES COLLABORATEUR.TRICE.S DU PLAN D'INTERVENTION

GUIDE D'UTILISATION DE LA PLATEFORME NUMÉRIQUE PLAN D'INTERVENTION - CSSDM

Sophie Desjardins

CP adaptation scolaire institutionnel, Services éducatifs Centre de services scolaire de Montréal

> Version mise à jour : 2023.06.20

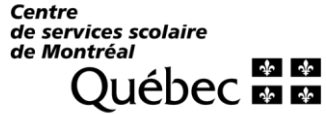

# DÉFINIR LES COLLABORATEUR.TRICE.S

Cliquer sur la flèche de la section « Collaborateurs du plan d'intervention ».

Collaborateurs du plan d'intervention V

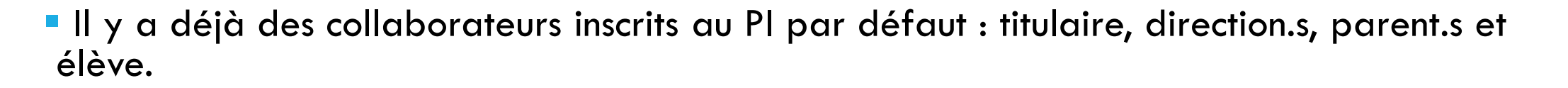

Pour les plans d'intervention qui ont été dupliqués : certain.e.s collaborateur.trice.s et coordonnateur.trice.s, qui étaient inscrits dans le plan d'intervention de l'année scolaire précédente, se retrouveront dans le nouveau plan (exemples : psychoéducateur, orthopédagogue, TES, orthophoniste, ergothérapeute, etc.). Des modifications seront peut-être à apporter en fonction des besoins actuels de l'élève.

#### **RECHERCHER UN.E COLLABORATEUR.TRICE**

- Il est possible de rechercher un.e collaborateur.trice en entrant son prénom et son nom.
- Cliquer sur le nom de la personne désirée dans le menu déroulant.
- Cliquer ensuite sur « Ajouter ».

| Collaborateurs du          | plan d'intervention 🔨                                          |
|----------------------------|----------------------------------------------------------------|
| Prénom et nom              | Ajouter  Attribution de questionnaires et envois par courriels |
|                            | Ian d'intervention<br>Ir comme coordonnateur                   |
| 🛫 Retirer le statut de coo | rdonnateur d'un collaborateur                                  |

## DÉFINIR LES COLLABORATEUR.TRICE.S

Vous pouvez également ajouter des collaborateur.trice.s manuellement ou en lot.

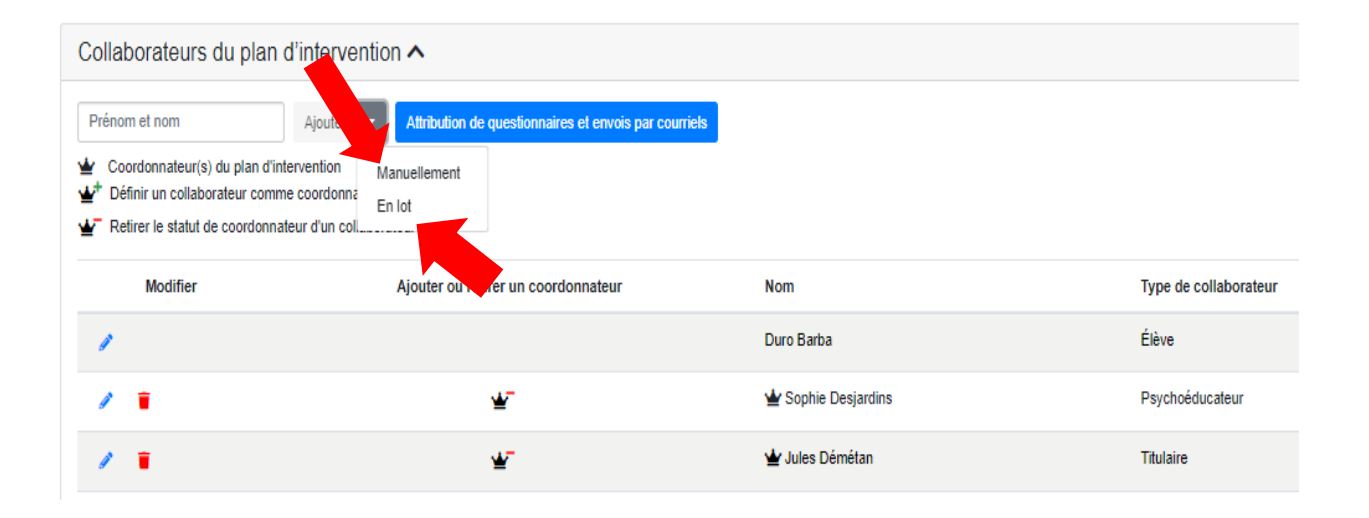

#### AJOUTER MANUELLEMENT DES COLLABORATEUR.TRICE.S

Pour ajouter manuellement des collaborateur.trice.s :

Entrer les données nominatives de la personne (prénom, nom et courriel). Si cette dernière travaille au CSSDM, le courriel doit se terminer par « @csdm.qc.ca ».

 Choisir le type de collaborateur.trice dans le menu déroulant en cliquant sur la flèche.

 Vous pouvez également apporter des précisions en lien avec la fonction occupée par le.la collaborateur.trice.

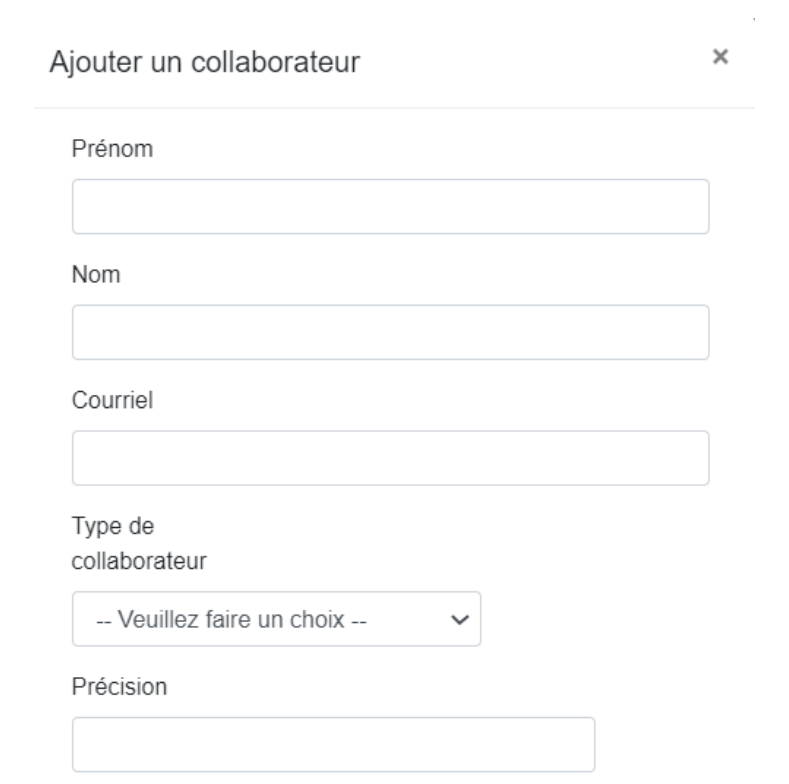

Cliquer sur « Ajouter ».

Aiouter

### AJOUTER DES COLLABORATEUR.TRICE.S EN LOT

Pour ajouter des collaborateur.trice.s en lot :

Cliquer dans les carrés pour choisir des collaborateur.trice.s.

Cliquer sur « Ajouter » au bas de la page.

|   | Sophie       | Desjardins | Psychoéducatrice | desjardinsso@csdm.qc.ca |
|---|--------------|------------|------------------|-------------------------|
|   | Marie-Pierre | Courchesne | Enseignant       | courchesnemp@csdm.qc.ca |
|   | Pierre       | Delaroche  | Orthopédagogue   | delarchep@csdm.qc.ca    |
|   | Nadine       | Tremblay   | Direction        | tramblayn@csdm.qc.ca    |
| 4 |              |            |                  | •                       |

#### **RAFRAICHIR VOS DROITS**

Lorsque vos droits sont modifiés (exemples : ajout comme collaborateur.trice ou coordonnateur.trice, etc.), il se pourrait qu'ils ne vous soient pas accordés sur-lechamp. Voici ce que vous devez faire :

- Cliquer sur l'onglet « Plan d'intervention ».
- Cliquer sur « Rafraichir mes droits ».

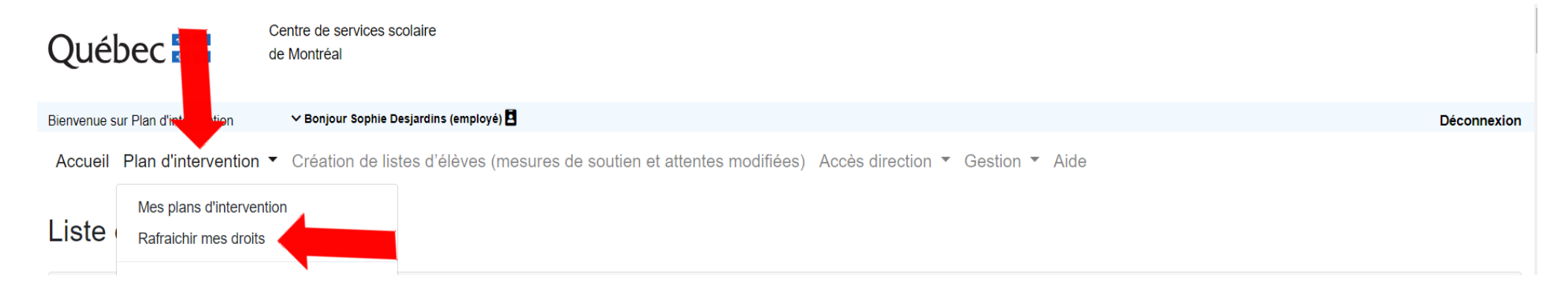

#### APPORTER DES MODIFICATIONS -COLLABORATEUR.TRICE.S

Pour **apporter des modifications** en lien avec les collaborateur.trice.s :

 Cliquer sur le crayon qui se trouve à côté du nom de la personne dans la section « Collaborateurs du plan d'intervention ».

| Modifier | \ | Définir comme coordonnateur | Nom            |
|----------|---|-----------------------------|----------------|
| ø        |   |                             | Tremblay, Yves |

Apporter les modifications souhaitées.

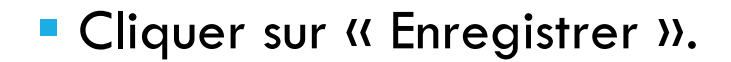

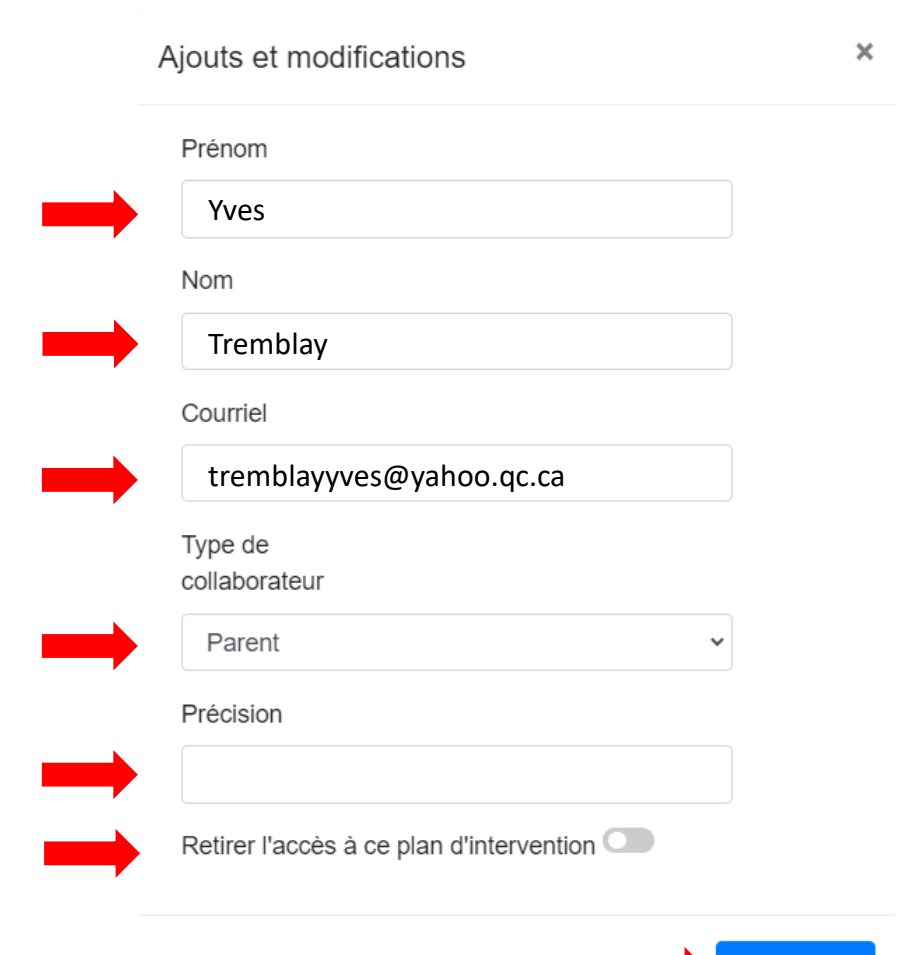

Enregistre

## RETIRER L'ACCÈS À UN.E COLLABORATEUR.TRICE

#### Pour retirer l'accès à un.e collaborateur.trice :

 Cliquer sur le crayon qui se trouve à côté du nom de la personne dans la section « Collaborateurs du plan d'intervention ».

| Modifier | ≝ | Définir comme coordonnateur | Nom            |
|----------|---|-----------------------------|----------------|
| ð        |   |                             | Tremblay, Yves |

Cliquer sur « Retirer l'accès à ce plan d'intervention » qui se trouve en bas à gauche.

| Prénom                    |                    |   |
|---------------------------|--------------------|---|
| Sophie                    |                    |   |
| Nom                       |                    |   |
| Desjardins                |                    |   |
| Courriel                  |                    |   |
| sodesjardins@yahoo.       | са                 |   |
| Type de<br>collaborateur  |                    |   |
| Parent                    |                    | ~ |
| Précision                 |                    |   |
|                           |                    |   |
| Retirer l'accès à ce plar | n d'intervention 🗢 |   |
|                           |                    |   |

Cliquer ensuite sur « Enregistrer ».

# RÉACTIVER UN.E COLLABORATEUR.TRICE

- Il est possible de réactiver un.e collaborateur.trice qui a été supprimé.e. Cette personne doit, au préalable, avoir été associé.e à un objectif.
- Dans ce cas, un bouton « Réactiver des collaborateurs » s'affichera.
- Cliquer sur « Réactiver des collaborateurs ».

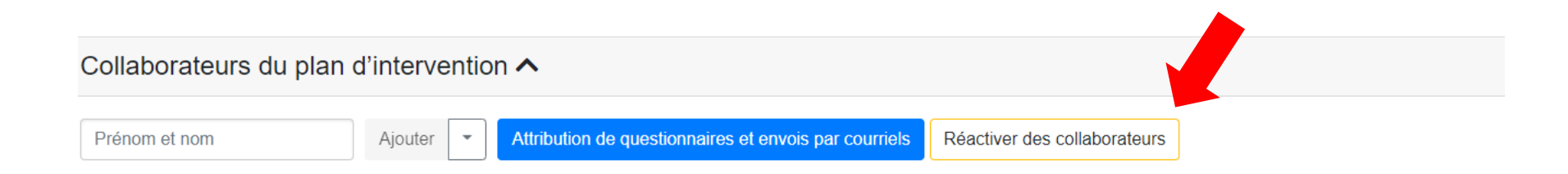

## RÉACTIVER UN.E COLLABORATEUR.TRICE

Cocher dans la case pour réactiver le.la collaborateur.trice désiré.e.

Cliquer sur « Sauvegarder ».

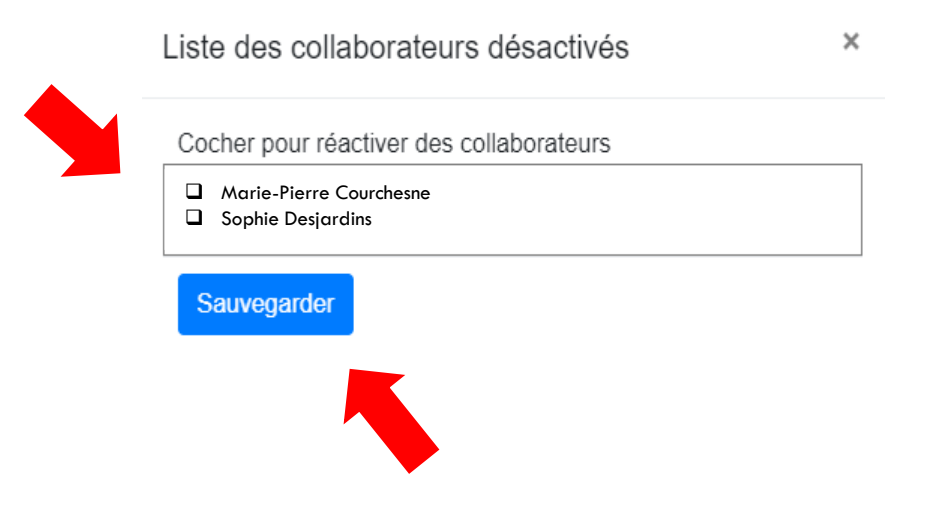